- 1. V osnovnem oknu kliknemo »Artikel« in odpre se nam okno z artikli.
  - **namig:** če poznamo šifro artikla in njegov pravi naziv ju lahko vpišemo neposredno v prazno polje in nadaljujemo s koraki od točke »**6**« naprej

| 🍓 Tiskanje    | etiket ETI d.d.      |                           |            |  |
|---------------|----------------------|---------------------------|------------|--|
| 🗕 Artikel     | \mid 🍓 Tiskaj 📔 🐠 Vi | zitka 🗙 Zapri 🛛 Slovenski | 🝷 📑 Shrani |  |
| Dobavitelj    |                      |                           |            |  |
| Šifra artikla |                      |                           |            |  |
| Nab. nalog    |                      |                           |            |  |
| Količina      |                      |                           |            |  |
| Serija(LOT)   |                      |                           |            |  |
|               |                      |                           |            |  |
| 1.0 F         | 10 Build 20          |                           |            |  |

 Po prvem zagonu programa v spodnjem oknu kliknemo gumb »On-line« in sledimo navodilom, da prenesemo najnovejšo bazo podatkov iz ETI strežnika (akcijo ponovimo v primeru, da želena šifra še ni prisotna v šifrantu).

| 🐴 Šifrant artiklov              |                                                                    |                      |               |         |  |
|---------------------------------|--------------------------------------------------------------------|----------------------|---------------|---------|--|
| 👩 Osveži 🛛 🖶 Izberi 🛛 🍎 On-Line | 💧 Tiskaj 🛛 🤌 Specific 🛛 🗶 Zapri                                    |                      |               |         |  |
| 🔎 EM 💌 like%? 🔻                 |                                                                    |                      |               |         |  |
| 🗄 S Šifra Klasifikacija         | Naziv artikla                                                      | EM Tip               | Grupa Program | Grupa 4 |  |
|                                 | Warning<br>Ali želite prenesti zadnjo verz<br><u>Yes</u> <u>No</u> | ijo podatkov iz ETI? |               |         |  |

3. Po uspešnem prenosu v levem vnosnem polju spremenimo privzeto izbiro iz »EM« v »Šifra«, v desno vnosno polje pa vpišemo delno ali celotno ETI šifro in kliknemo gumb »Osveži«.

| i Šifrant artik<br>Romati – E | lov<br>T-F |        |             |                                |             |     |         |         |         |  |
|-------------------------------|------------|--------|-------------|--------------------------------|-------------|-----|---------|---------|---------|--|
| EM                            | 120        | en yoo | %% <b>+</b> | Specific X 2apri               |             |     |         |         |         |  |
| Grupa                         |            |        | acija       | Naziv artikla                  | EM          | Tip | Grupa   | Program | Grupa 4 |  |
| Grupa 4<br>Klacifikacija      |            |        |             | KONZOLA                        | КОМ         | Р   | OR      | 0       |         |  |
| Naziv artikla                 |            |        |             | NOSILEC MERILNE NAPRAVE        | КОМ         | Р   | OR      | 0       |         |  |
| Program                       |            |        |             | PLOŠČA                         | ком         | P   | OR      | 0       | 1       |  |
| Status                        |            |        |             | LETEV                          | KOM         | P   | OR      | 0       |         |  |
| Sitra                         |            | -      |             | KONTAKT                        | ком         | Р   | OR      | 0       |         |  |
| **131719                      | 36         | IX     |             | NOSILEC MERILNE NAPRAVE 1      | ком         | Р   | OR      | 0       |         |  |
| **1317193                     | 37         | x      |             | PLOŠČA1                        | KOM         | Р   | OR      | 0       |         |  |
| 3 **1317193                   | 38         | ×      |             | LETEV 2                        | КОМ         | P   | OR      | 0       | 1       |  |
| **1317193                     | 39         | ×      |             | KONTAKT 2                      | ком         | Р   | OR      | 0       |         |  |
| **300000:                     | 1          | X      |             | ELEKT.ZA VARJENJE ODVOD.SPONKE | ком         | Р   | OR      | 0       |         |  |
| **400000:                     | 10         | ×      |             | KONTAKT I ZA JUSTIR NAPRAVO    | ком         | P   | OR      | 0       | 1       |  |
| **4000002                     | 2          | X      |             | KONTAKT II ZA JUSTIRNO NAPRAVO | ком         | P   | OR      | 0       |         |  |
|                               |            | 1000   |             |                                | 1.1.000.000 | 204 | 1000000 |         |         |  |

4. Po kliku na »**Osveži**« se nam v glavnem oknu med drugimi izpiše tudi želena šifra. Nanjo kliknemo, da se označi in nato »**Izberi**«.

| <b>4</b> 5 | ifrant artiklov |               |                                   |     |     |       |         |         |     |
|------------|-----------------|---------------|-----------------------------------|-----|-----|-------|---------|---------|-----|
| 2          | Osveži 🚽 Izbo   | eri 🍯 On-Line | 🛛 🍓 Tiskaj 🛛 🤌 Specific 🛛 🗙 Zapri |     |     |       |         |         |     |
| 8          | ŝifra           | ▼ like%9 ▼ 4  | 12233                             |     |     |       |         |         |     |
| ∃ s        | Šifra           | Klasifikacija | Naziv artikla                     | EM  | Tip | Grupa | Program | Grupa 4 |     |
| 9          | 204422332       | 204422332     | cusn BRON okr.15x500              | KG  | м   | SU    | S       |         | 200 |
| 9          | 422331002       | 422331002     | OBJEMKA FZ25 PB                   | pcs | 1   |       |         |         |     |
| > 😁        | 422331003       | 422331003     | OBJEMKA FZ63 PB                   | pcs | 1   |       |         |         |     |
| 9          | 422331007       | 422331007     | Vzmet K2 sekana PB fi 19          | pcs | 1   |       | ETI     |         |     |
| 0          | 422331009       | x             | OBJEMKA FZ63 NE 392.101.008       | ком | M   | MA    | М       | MAT     |     |
| 0          | 422331010       | 422331010     | OHIŠJE OKL.25/1 KOMPL.NE          | КОМ | M   | MA    | м       | MAT     |     |
| 0          | 422331011       | 422331011     | OHIŠJE OKL.25/1 KOMPL.PR          | pcs | 1   |       |         |         |     |
| 0          | 422331012       | 422331012     | OHIŠJE OKL.25/3 KOMPL.NE          | КОМ | м   | MA    | М       | MAT     |     |
| 0          | 422331013       | 422331013     | OHIŠJE OKL.25/3 KOMPL.PR          | pcs | 1   |       |         |         |     |
| 0          | 422331013.274   | 1000041834223 | OHIŠJE OKL.25/3 KOMPL.PR          | pcs | 1   |       |         |         |     |
| 0          | 422331014       | 422331014     | OHIŠJE OKL.63/1 KOMPL.NE          | ком | М   | MA    | М       | MAT     |     |
| 0          | 422331015       | 422331015     | OHIŠJE OKL.63/1 KOMPL.PR          | pcs | 1   |       |         |         | -21 |
|            |                 |               |                                   |     |     | 1     | _       |         |     |

5. Program nas po kliku na gumb »**Izberi**« preusmeri nazaj v prvo okno v katerem izpolnimo še ostala zahtevana polja (Dobavitelj, Nabavni nalog, Količina, Serija (LOT)).

| 🐴 Tiskanje                                                        | 🐴 Tiskanje etiket ETI d. d. 📃 🗖 🔀 |                 |  |  |  |  |  |  |
|-------------------------------------------------------------------|-----------------------------------|-----------------|--|--|--|--|--|--|
| 🗧 Artikel 🛛 😓 Tiskaj 🛛 🐠 Vizitka 🛛 🗙 Zapri 🔤 Slovenski 💿 🖬 Shrani |                                   |                 |  |  |  |  |  |  |
| Dobavitelj                                                        | ETI Elb                           | Bahon           |  |  |  |  |  |  |
| Šifra artikla                                                     | 422331003                         | OBJEMKA FZ63 PB |  |  |  |  |  |  |
| Nab. nalog                                                        | 12345                             |                 |  |  |  |  |  |  |
| Količina                                                          | 10000                             |                 |  |  |  |  |  |  |
| Serija(LOT)                                                       | 1234                              |                 |  |  |  |  |  |  |
|                                                                   |                                   |                 |  |  |  |  |  |  |
| 1.0                                                               | 1.0 R0 Build 20                   |                 |  |  |  |  |  |  |

6. Ko imamo vsa polja izpolnjena kliknemo na gumb »**Tiskaj**« in v oknu, ki se odpre izberemo eno od možnosti tiskanja etikete 2 (nikoli ne tiskamo etikete1), nato kliknemo gumb »**Tiskaj**«

| 🐴 Izpisi                                            |         |                     |    |   |     |     |           |
|-----------------------------------------------------|---------|---------------------|----|---|-----|-----|-----------|
| 🛃 Osveži   🥳 Akcije   🐺 Izvozi   🚢 Tiskaj   🗙 Zapri |         |                     |    |   |     |     |           |
| Ime izpisa                                          | Izdelal | Datum spr.          | ок | s | Vsi | www | Št. kopij |
| Etiketa 1                                           |         | 10.10.2013 13:13:32 |    |   |     |     | 1         |
| Etiketa 1 - A4                                      |         | 10.10.2013 13:18:03 |    |   |     |     | 1         |
| Etiketa 2                                           |         | 10.10.2013 13:25:02 |    |   |     |     | 1         |
| Etiketa 2 - A4                                      |         | 10.10.2013 13:29:46 |    |   |     |     | 1         |
| Etiketa 2 - A4 70x67.7 (Zweckform 3661)             |         | 10.10.2013 13:31:26 |    |   |     |     | 1         |
|                                                     |         |                     |    |   |     |     |           |

7. Odpre se nam spodnje okno, ki ponuja različne možnosti, mi izberemo skrajno levo ikono (**Print)** in s tem pošljemo izpis k tiskalniku.

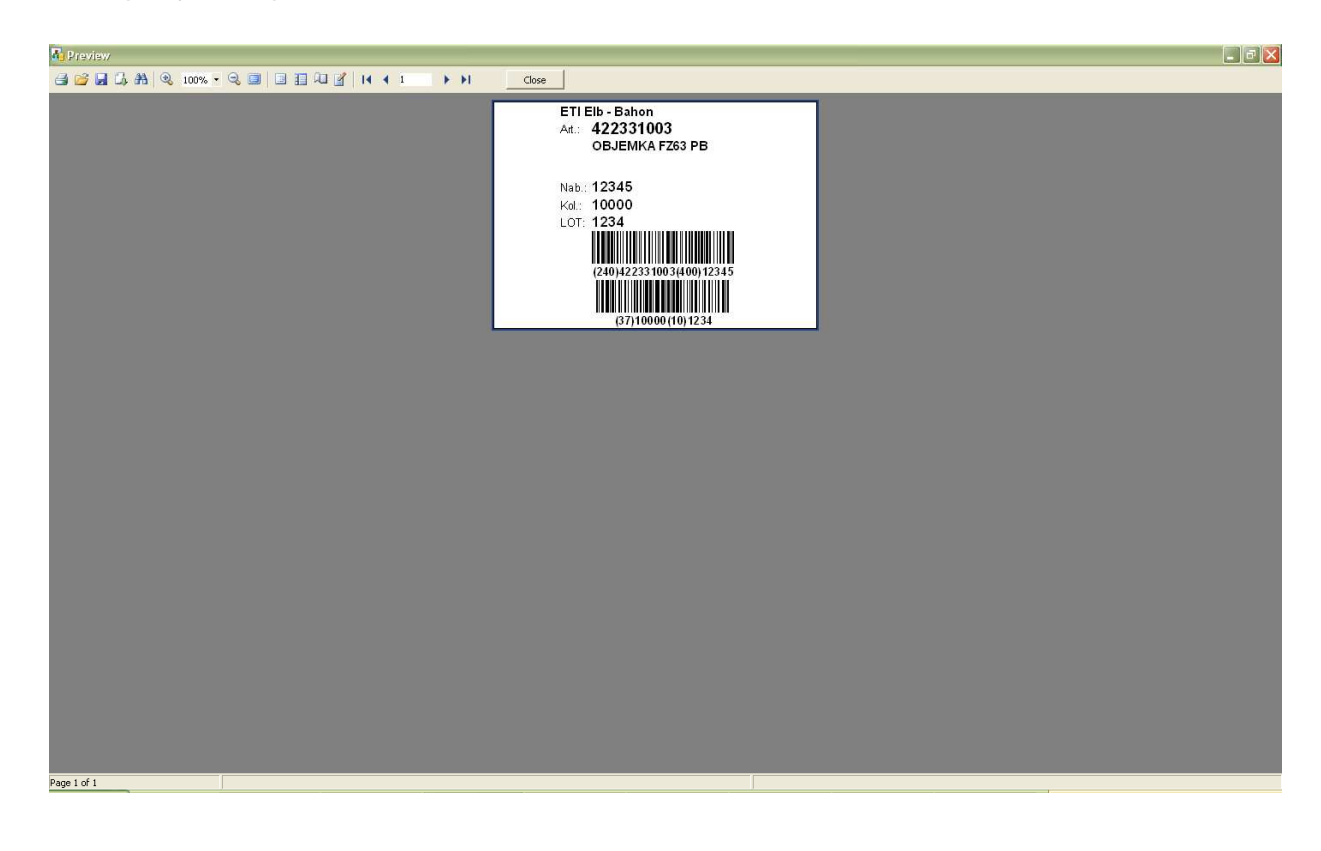

V primeru težav se obrnite na avtorja programa.

| O programu<br>Pooblaščeni zastopnik | iWare d.o.o.<br>Izlake 40, 1411 Izlake<br>Tel/fax: 03/56-79-165<br>email: info@iware.si<br>Servis<br>040/611-973 |
|-------------------------------------|----------------------------------------------------------------------------------------------------|
| e2008, iWare Informatika d.o.o.     | 041/787-535                                                                                                    |